## Annexure I

# User Login Guide (ITI Examination Module)

#### Introduction

This User Login instructional guide will help the DGT, ITI's, NSTI's, Nodal ITI, State, Trainee and NIMI users to login to their profile.

Screenshots post Login are wrt ITI Users.

### **User Login Instructions**

Please follow the instructions carefully to login to your profile

- 1. Click on URL: <u>https://uat-iti.betalaunch.in/</u>
- 2. Click on Login Menu from the ITI Examination Home Page.

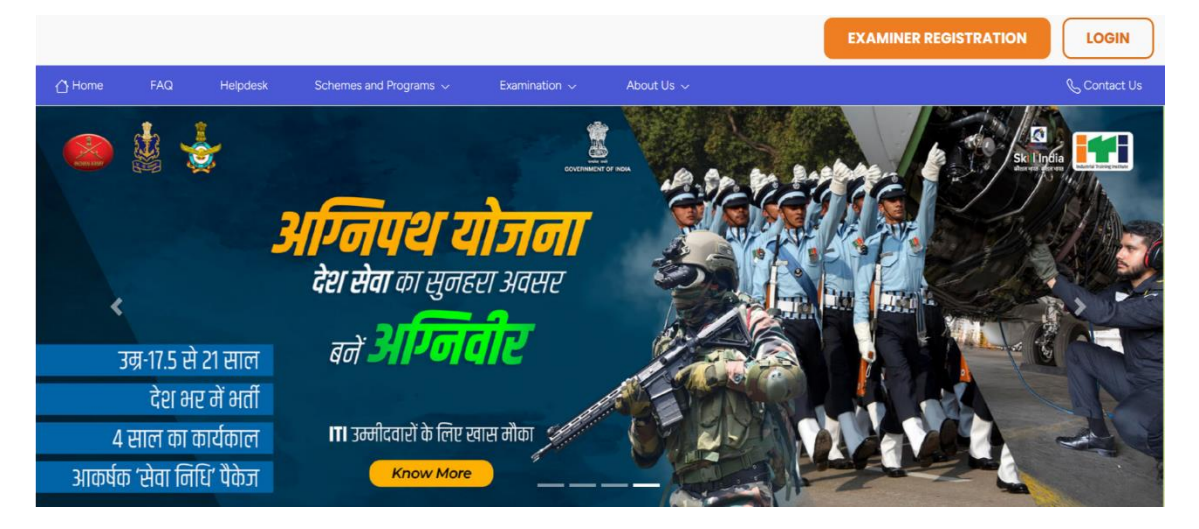

3. Select login type as Admin. In case, if you are trainee, please select Login as

| a Trainee from the radio butto |
|--------------------------------|
|--------------------------------|

|        |     |          |                                                                                             |                     |                         | EXAMINER REGISTRATION | LOGIN        |
|--------|-----|----------|---------------------------------------------------------------------------------------------|---------------------|-------------------------|-----------------------|--------------|
| 🛆 Home | FAQ | Helpdesk | Schemes and Programs $\!\!\!\!\!\!\!\!\!\!\!\!\!\!\!\!\!\!\!\!\!\!\!\!\!\!\!\!\!\!\!\!\!\!$ | Examination $\sim$  | About Us $ \checkmark $ |                       | & Contact Us |
|        |     |          |                                                                                             |                     |                         |                       |              |
|        |     |          |                                                                                             |                     |                         |                       |              |
|        |     |          |                                                                                             |                     |                         |                       |              |
|        |     |          | Log                                                                                         | gin                 |                         |                       |              |
|        |     |          | ● Login                                                                                     | as admin 🔿 Login as | a trainee               |                       |              |
|        |     |          | Ente                                                                                        | r Mobile No         |                         |                       |              |
|        |     |          | su                                                                                          | вміт                |                         |                       |              |
|        |     |          |                                                                                             |                     |                         |                       |              |
|        |     |          |                                                                                             |                     |                         |                       |              |
|        |     |          |                                                                                             |                     |                         |                       |              |
|        |     |          |                                                                                             |                     |                         |                       |              |

- 4. Please enter your **10-digit registered mobile number** with your user profile to login.
- 5. Trainees may need to enter their **PRN No** and **Date of Birth**.

|        |     |          |                                     |                           |                             | EXAMINER REGISTRATION | LOGIN        |
|--------|-----|----------|-------------------------------------|---------------------------|-----------------------------|-----------------------|--------------|
| 🛆 Home | FAQ | Helpdesk | Schemes and Programs $ \checkmark $ | Examination $\checkmark$  | About Us $ \smallsetminus $ |                       | & Contact Us |
|        |     |          |                                     |                           |                             |                       |              |
|        |     |          |                                     |                           |                             |                       |              |
|        |     |          |                                     |                           |                             |                       |              |
|        |     |          | Lo                                  | ogin                      |                             |                       |              |
|        |     |          | O Log                               | gin as admin 💿 Login as a | a trainee                   |                       |              |
|        |     |          | E                                   | nter PRN No               |                             |                       |              |
|        |     |          | de                                  | l-mm-yyyy                 |                             |                       |              |
|        |     |          |                                     | OGIN                      |                             |                       |              |
|        |     |          |                                     |                           |                             |                       |              |
|        |     |          |                                     |                           |                             |                       |              |
|        |     |          |                                     |                           |                             |                       |              |

6. Once entered, click on **Login** button.

 Please enter **123456** as default OTP. Once system is live, the User will get OTP on their 10-digit registered mobile number with their profile.

|        |     |          |                     |                          |              | EXAMINER REGISTRATION | LOGIN        |
|--------|-----|----------|---------------------|--------------------------|--------------|-----------------------|--------------|
| 🛆 Home | FAQ | Helpdesk | Schemes and Program | ms 🗸 Examination 🤇       | ∽ About Us ∽ |                       | 📞 Contact Us |
|        |     |          |                     |                          |              |                       |              |
|        |     |          |                     |                          |              |                       |              |
|        |     |          |                     |                          |              |                       |              |
|        |     |          |                     | Login                    |              |                       |              |
|        |     |          |                     | ● Login as admin ○ Login | as a trainee |                       |              |
|        |     |          |                     | 123456                   |              |                       |              |
|        |     |          |                     | LOGIN                    | Resend OTP   |                       |              |
|        |     |          |                     |                          |              |                       |              |
|        |     |          |                     |                          |              |                       |              |
|        |     |          |                     |                          |              |                       |              |
|        |     |          |                     |                          |              |                       |              |
|        |     |          |                     |                          |              |                       |              |
|        |     |          |                     |                          |              |                       |              |
|        |     |          |                     |                          |              |                       |              |
|        |     |          |                     |                          |              |                       |              |
|        |     |          |                     |                          |              |                       |              |
|        |     |          |                     |                          |              |                       |              |

8. Once entered, you will be successfully logged in to your profile.

| <u> </u>              | Skill India                       |                       |              | Government ITI, | - |
|-----------------------|-----------------------------------|-----------------------|--------------|-----------------|---|
| Â                     | Dashboard                         | û Dashboard           |              |                 |   |
| Q                     | Trainees                          |                       |              |                 |   |
| ş                     | Attendance                        | Trainees              |              |                 |   |
| =                     | FA Marks                          |                       | T            |                 |   |
| ₹                     | Practical Exam Fees               | Select Admission Year | Trainee Code | Trainee Name    |   |
| =                     | CBT Fee                           | Trade                 | Shift        | Unit            |   |
| =                     | Eligible                          | Select Trade V        | Shift        | Unit            |   |
| $\overline{1}$        | Download Practical Hall<br>Ticket |                       |              |                 |   |
| $\overline{\uparrow}$ | Download CBT Hall<br>Ticket       | P SEARCH RE           | SET          |                 |   |
| $\downarrow$          | Download Marksheet                |                       |              |                 |   |
|                       | Doumland Contificate              |                       |              |                 | - |

9. Once logged in, please cross check the profile details on the top of the right corner.

| ç                       | Skill India                       |                                          |                              |                        | Government ITI, Mathura creator |
|-------------------------|-----------------------------------|------------------------------------------|------------------------------|------------------------|---------------------------------|
| â                       | Dashboard                         | வி Dashboard                             |                              |                        | Government Iti,                 |
| R                       | Trainees                          |                                          |                              |                        | Role :                          |
|                         | Attendance                        | Trainees                                 |                              |                        | testGR09001460_c@gmail.com      |
| E                       | FA Marks                          |                                          |                              |                        |                                 |
| ₹                       | Practical Exam Fees               | Admission Year<br>Select Admission Year∽ | Trainee Code<br>Trainee Code | Trainee I<br>Traine LO | GOUT                            |
| 11                      | CBT Fee                           | Trade                                    | shift                        | Unit                   |                                 |
|                         | Eligible                          | Select Trade V                           | Shift                        | Unit                   |                                 |
| $\overline{\mathbf{A}}$ | Download Practical Hall<br>Ticket |                                          |                              |                        |                                 |
| $\underline{+}$         | Download CBT Hall<br>Ticket       | SEARCH RE                                |                              |                        |                                 |
| $\underline{+}$         | Download Marksheet                |                                          |                              |                        |                                 |
| r.                      | Download Cartificate              |                                          |                              |                        |                                 |

10. You may browse the different menus from the left side of the page.

#### END OF THE DOCUMENT